# 如何删除入口点或队列

#### 目录

<u>简介</u> <u>先决条件</u> <u>要求</u> <u>使用的组件</u> <u>创建入口点和队列的步骤</u> <u>将路由策略分配给入口点和队列的步骤</u> <u>删除路由策略的步骤</u> <u>问题</u> 解决方案<u>:</u>

#### 简介

本文档介绍如何删除WebEx联系中心中的入口点或队列。

### 先决条件

#### 要求

思科建议您了解以下主题:

- Cisco Webex联系中心
- 路由策略

#### 使用的组件

- 调配
- 路由策略

注意:本文档面向已将Webex联系中心部署到其网络基础设施的客户和合作伙伴。

### 创建入口点和队列的步骤

**步骤1.通**过https://portal.ccone.net登录门户<u>,然</u>后点击Provisioning。

步骤2.在Provisioning下配置入口点(EP)和队列。分别点击New Entry Point和New Queue选项卡。

| uluili.<br>cisco                        |                                             | ø  | ۵      | CCOne_TAC   Local Time | 🔍 Vishal Goyal 🗸 | ¢    |
|-----------------------------------------|---------------------------------------------|----|--------|------------------------|------------------|------|
| 🖀 Dashboard                             | CCOne_TAC Dashboard × Entry Point × Queue × |    |        |                        |                  |      |
| Provisioning ~                          | Entry Points                                |    |        | 🖉 Help                 | Entry Points >   | List |
| <ul> <li>CCOne_TAC</li> </ul>           | Maw Entry Drint                             |    |        | Search                 |                  |      |
| ○ Entry Points/Queues ~                 |                                             |    |        |                        |                  |      |
| <ul> <li>Entry Point</li> </ul>         | Name 🕸 Channel Type 🕸 Description           | 11 | Status | .l† ID                 | 11               |      |
| o Queue                                 | O avinashtest1 Telephony avinashtest        |    | Active | AXCuuySW               | /Ft2-Tpg9eR09    |      |
| <ul> <li>Outdial Entry Point</li> </ul> | O Avinu Test Telephony Avinu Test           |    | Active | AXIRexMb               | Axm2uGRRz-f      |      |
| <ul> <li>Outdial Queue</li> </ul>       | O Chand_test Telephony                      |    | Active | AW4-mr8d               | -7t3T4bz80zk     |      |

#### 注意:入口点 — Cisco\_Test\_EP和队列 — Cisco\_Test\_Q已创建

|                                   | ≮4                               |
|-----------------------------------|----------------------------------|
| CCOne_TAC Dashboard × Entry Point | X Queue X                        |
| Entry Point                       | Help   Entry Point > View        |
| General Settings                  |                                  |
| Name                              | Cisco_Test_EP                    |
| Description                       |                                  |
| Туре                              | Entry Point                      |
| Channel Type                      | Telephony                        |
| Status                            | Active                           |
| Advanced Settings                 |                                  |
| Service Level Threshold           | 120 seconds                      |
| Maximum Active Calls              | 10                               |
| Control Script URL                | http://localhost:8000/CCOne_TAC/ |
| IVR Requeue URL                   | http://localhost:8000/CCOne_TAC/ |

| =                                           | R | ۵ | CCOne_TAC   Local Time | 🔍 Vishal Goya   | ll <del>-</del> | ¢  |
|---------------------------------------------|---|---|------------------------|-----------------|-----------------|----|
| CCOne_TAC Dashboard × Entry Point × Queue × |   |   |                        |                 |                 |    |
| Queue                                       |   |   |                        | 🖉 Help 🛛 Q. Que | ue > Vie        | ew |
| General Settings                            |   |   |                        |                 |                 |    |
| Name Cisco_Test_Q                           |   |   |                        |                 |                 |    |
| Description                                 |   |   |                        |                 |                 |    |
| Type Queue                                  |   |   |                        |                 |                 |    |
| Check Agent Availability No                 |   |   |                        |                 |                 |    |
| Channel Type Telephony                      |   |   |                        |                 |                 |    |
| Status Active                               |   |   |                        |                 |                 |    |
|                                             |   |   |                        |                 |                 |    |
| Advanced Settings                           |   |   |                        |                 |                 |    |

## 将路由策略分配给入口点和队列的步骤

将路由策略分别分配给EP和队列

| ،، ،،، ،،<br>cısco  | Routing - Te          | am Capacity Control Scripts | Resources Queue P | recedence     |             |               |                 | ٩                        | Vishal Goyal 🗸  |
|---------------------|-----------------------|-----------------------------|-------------------|---------------|-------------|---------------|-----------------|--------------------------|-----------------|
| Routing Strate      | egy List View         |                             |                   |               |             |               | 🛗 Calendar View | v > ☷ List View > 前 Dele | eted Strategies |
|                     | Select Entry Point/Q  | ueue Cisco_Test_EP          |                   |               | Ŧ           |               |                 |                          |                 |
| + New Strategy      |                       |                             |                   |               |             |               |                 | Search                   |                 |
| Name                | lt in                 | ↓↑ Status                   | 11 Default        | 11 Repetition | Start Date  | 11 Start Time | 11 End Time     | 11 End Date              |                 |
| ··· Current-Cisco_1 | Test_EP_RS AXMeRBpmtl | UuxKYz-QU7w Current         | No                | Daily         | 05-Jul-2020 | 0000          | 2400            | 05-Jul-2020              |                 |
| Cisco_Test_EP_I     | RS AXMeQ_J-Aw         | v2KIZQtnpW9 Active          | No                | Daily         | 05-Jul-2020 | 0000          | 2400            | 30-Dec-2020              |                 |
|                     |                       |                             |                   |               |             |               |                 |                          |                 |
|                     |                       |                             |                   |               |             |               |                 |                          |                 |
|                     |                       |                             |                   |               |             |               |                 |                          |                 |

| •     | ılı.ılı.<br>cısco    | Routing 👻          | Team Capacity | Control Scripts | Resources | Queue Precedence   |   |            |               |                 | O Vish                      | ial Goyal 👻 |
|-------|----------------------|--------------------|---------------|-----------------|-----------|--------------------|---|------------|---------------|-----------------|-----------------------------|-------------|
| Routi | ng Strategy          | List View          |               |                 |           |                    |   |            |               | 🏥 Calendar Viev | v > ☷ List View > 🇊 Deleted | Strategies  |
|       | [                    | Select Entry Point | /Queue        | Cisco_Test_Q    |           |                    | ¥ |            |               |                 |                             |             |
| + New | / Strategy           |                    |               |                 |           |                    |   |            |               |                 | Search                      | $\supset$   |
|       | Name                 | J1 ID              |               | Status          | J↑ Defa   | ault IT Repetition |   | Start Date | J1 Start Time | 11 End Time     | ↓î End Date                 |             |
|       | Current-Cisco_Test_C | AXMeRct7t          | pg02XKIJdUY   | Current         | No        | Daily              | 0 | 5-Jul-2020 | 0000          | 2400            | 05-Jul-2020                 |             |
|       | Cisco_Test_Q_RS      | AXMeRaOr           | S4nxC49TX2Cy  | Active          | No        | Daily              | 0 | 5-Jul-2020 | 0000          | 2400            | 30-Dec-2020                 |             |
|       |                      |                    |               |                 |           |                    |   |            |               |                 |                             |             |
|       |                      |                    |               |                 |           |                    |   |            |               |                 |                             |             |
|       |                      |                    |               |                 |           |                    |   |            |               |                 |                             |             |

### 删除路由策略的步骤

删除Cisco\_Test\_Q的路由策略,并尝试删除队列 — Cisco\_Test\_Q

| ululu<br>cisco | Routing 👻             | Team Capacity | Control Scripts | Resources | Queue Precedence |            |            |          |           |                 |                   | 🕘 Vishal Goyal 🗸   |
|----------------|-----------------------|---------------|-----------------|-----------|------------------|------------|------------|----------|-----------|-----------------|-------------------|--------------------|
| Routing Stra   | ategy List View       |               |                 |           |                  |            |            |          |           | 🛗 Calendar View | > 🏭 List View > 🗊 | Deleted Strategies |
|                | Select Entry Point    | t/Queue       | - Cisco_Test_Q  | ]         |                  |            | ¥          |          |           |                 |                   |                    |
| + New Strategy |                       |               |                 |           |                  |            |            |          |           |                 | Search            |                    |
| Name           | lî ⊫D                 |               | Status          | Jî Defa   | ault             | Repetition | 11 Start D | ate 👫 SI | tart Time | 1 End Time      | 11 End Date       |                    |
| Current-C      | Delete Q_RS AXMeRct7t | tpg02XKIJdUY  | Current         | No        | 1                | Daily      | 05-Jul-20  | 020 000  | 0         | 2400            | 05-Jul-2020       |                    |
|                | AXMeRaOr              | S4nxC49TX2Cy  | Active          | No        |                  | Daily      | 05-Jul-20  | 020 000  | 0         | 2400            | 30-Dec-2020       |                    |

| ،،ا،،،ا،،<br>cısco           | Routing 👻 Team Capa           | acity Control Scrip | ots Resources Q | ueue Precedence          |                           |              |               |                               | 💿 Vishal Goyal 🗸                 |
|------------------------------|-------------------------------|---------------------|-----------------|--------------------------|---------------------------|--------------|---------------|-------------------------------|----------------------------------|
| Routing Strategy             | List View                     |                     |                 |                          |                           |              | Ê             | 🗎 Calendar View > 🔛           | List View > 📋 Deleted Strategies |
|                              | Select Entry Point/Queue      | Cisco_Test_Q        |                 |                          | •                         |              |               |                               |                                  |
| Well Done! Strategy AXMeRct7 | tpgO2XKIJdUY successfully del | leted               |                 |                          |                           |              |               |                               | ×                                |
| + New Strategy               |                               |                     |                 |                          |                           |              |               | 5                             | Search                           |
| Name                         |                               | D                   | Jî Status       | LT Default<br>No records | Repetition<br>s available | 1 Start Date | ↓î Start Time | $\downarrow\uparrow$ End Time | 1 End Date                       |

Cannot deactivate - Virtual Team is referenced by other entities ①

×

## 问题

Cisco\_Test\_Q的路由策略已删除,但是当我们尝试删除队列 — Cisco\_Test\_Q时,会显示错误**"无法 停用 — 虚拟团队被其他实体引用"** 

| As | sociated Entities and Strategies for CiscoTestQ |                 | × |
|----|-------------------------------------------------|-----------------|---|
| _  | Routing Strategies                              |                 |   |
|    | ID                                              | Name            |   |
|    | AXMeRaOrS4nxC49TX2Cy                            | Cisco_Test_Q_RS |   |
|    |                                                 |                 |   |

**注意:**系统的设计是将删除的路由策略保留在"删除策略"下,以避免人为错误或需要重新激活路由策略,因此队列删除操作失败,出现"系统中存在的路由策略"错误

## 解决方案:

步骤1.转至Portal >>Click on Deleted Strategies >> Select the Queue - Cisco\_Test\_Q下的Routing Strategy。参考路由策略可用

| ،، ،،، ،،<br>cısco | Routing 👻 Team Capa      | acity Control Scripts | Resources  | Queue Precedence |              |              |                | ( <u>)</u> (               | Vishal Goyal 🕤 |
|--------------------|--------------------------|-----------------------|------------|------------------|--------------|--------------|----------------|----------------------------|----------------|
| Deleted Routing    | Strategies               |                       |            |                  |              |              | 🛗 Calendar Vie | ew > 🇮 List View > 🏛 Delet | ted Strategies |
|                    | Select Entry Point/Queue | Cisco_Test_Q          |            |                  | •            |              |                |                            |                |
|                    |                          |                       |            |                  |              |              |                | Search                     | $\supset$      |
| Name 💵             | 10 II                    | Status                | 11 Default | 11 Repetition    | 1 Start Date | 1 Start Time | 11 End Time    | IT End Date                |                |
| Cisco_Test_Q_RS    | AXMeRaOrS4nxC49TX2Cy     | Active                | No         | Daily            | 05-Jul-2020  | 0000         | 2400           | 30-Dec-2020                |                |
|                    |                          |                       |            |                  |              |              |                |                            |                |

步骤2.删除"已删除策略"下的路由策略"Cisco\_Test\_Q\_RS"

|   | uluilu<br>cisco                 | Routing 👻 Team        | a Capacity  | Control Scripts | Resources | Queue Precedence  |                         |            |              |                     | 🕒 Vi                 | ishal Goyal 🗣 |
|---|---------------------------------|-----------------------|-------------|-----------------|-----------|-------------------|-------------------------|------------|--------------|---------------------|----------------------|---------------|
|   | Routing Strategy                | List View             |             |                 |           |                   |                         |            | 1            | 🛗 Calendar View > 👪 | List View > 🗊 Delete | ed Strategies |
|   | s                               | elect Entry Point/Que | ue ···· (   | Cisco_Test_Q    |           |                   | •                       |            |              |                     |                      |               |
|   | Well Done! Strategy AXMeRct7tpg | gO2XKIJdUY successful | lly deleted |                 |           |                   |                         |            |              |                     |                      | ×             |
| ľ | + New Strategy                  |                       |             |                 |           |                   |                         |            |              | 5                   | Search               |               |
|   | Name                            |                       | Jî ID       |                 | Status    | Default No record | Repetition Is available | Start Date | 1 Start Time | 1 End Time          | ↓î End Date          |               |

#### 步骤3.转到**Provisioning >> Queue >>**选择"Cisco\_Test\_Q",单击Delete,操作成功

| =                                                             | ø | ۵ | CCOne_TAC   Local Time         | 🕒 Vishal Goyal 🗸       | o;   |
|---------------------------------------------------------------|---|---|--------------------------------|------------------------|------|
| CCOne_TAC         Dashboard         ×         Queue         × |   |   | Vell Done!!<br>Cisco_Test_Q is | s deleted successfully |      |
| Queues                                                        |   |   |                                | Help Q Queues >        | List |
| + New Queue                                                   |   |   | Search                         |                        |      |

删除Cisco\_Test\_EP的路由策略,并尝试删除队列 — Cisco\_Test\_EP。

Cisco\_Test\_EP的路由策略已删除,但当我们尝试删除队列 — Cisco\_Test\_EP时,在引用路由策略时,会显示**"无法停用 — 虚拟团队被其他实体引**用"错误。 (见下文)

| ،،۱۱،،۱۱،،<br>cısco         | Routing 👻         | Team Capacity (    | Control Scripts Reso | urces Queue Precedence   |               |               |               |                               | 🗿 Vishal Goyal 🗕                 |
|-----------------------------|-------------------|--------------------|----------------------|--------------------------|---------------|---------------|---------------|-------------------------------|----------------------------------|
| Routing Strategy            | List View         |                    |                      |                          |               |               | ſ             | 🛗 Calendar View > 🖁           | List View > 📋 Deleted Strategies |
|                             | Select Entry Poir | nt/Queue           | sco_Test_EP          |                          | •             |               |               |                               |                                  |
| Well Done! Strategy AXMeRBp | mtUuxKYz-QU7w su  | ccessfully deleted |                      |                          |               |               |               |                               | x                                |
| + New Strategy              |                   |                    |                      |                          |               |               |               |                               | Search                           |
| Name                        |                   | Ĵî id              | lî Statu             | s Iî Default<br>No recor | It Repetition | Jî Start Date | Jî Start Time | $\downarrow\uparrow$ End Time | 1 End Date                       |

| Associated Entities and Strategies for CiscoTestEp |                               |  |  |  |  |  |
|----------------------------------------------------|-------------------------------|--|--|--|--|--|
|                                                    |                               |  |  |  |  |  |
| Name                                               |                               |  |  |  |  |  |
| Cisco_Test_EP_RS                                   |                               |  |  |  |  |  |
|                                                    |                               |  |  |  |  |  |
|                                                    | p<br>Name<br>Cisco_Test_EP_RS |  |  |  |  |  |

#### 按照步骤1到步骤3删除入口点。

| cisco               | Routing 👻 Team Capac     | ity Control Scripts | Resources  | Queue Precedence |       |                     |                 |                     | 🙆 Vishal Goyal 🚽   |
|---------------------|--------------------------|---------------------|------------|------------------|-------|---------------------|-----------------|---------------------|--------------------|
| Deleted Routing     | g Strategies             |                     |            |                  |       |                     | 🛗 Calendar View | v > ☷ List View > 🏛 | Deleted Strategies |
|                     | Select Entry Point/Queue | Cisco_Test_EP       |            |                  | *     |                     |                 |                     |                    |
|                     |                          |                     |            |                  |       |                     |                 | Search              |                    |
| Name                | LL ID LT                 | Status              | 11 Default | I Repetition     | J↑ st | art Date 👫 Start Ti | me 👫 End Time   | IT End Date         |                    |
| ··· Cisco_Test_EP_R | S AXMeQ_J-Aw2KIZQtnpW9   | Active              | No         | Daily            | 05-J  | Jul-2020 0000       | 2400            | 30-Dec-2020         |                    |

| ،، ،،، ،،<br>cısco                |   | ≡                                   | р | ۵ | CCOne_TA | AC   Local Time             | 🗿 Vishal Goyal 🗕       | ¢      |
|-----------------------------------|---|-------------------------------------|---|---|----------|-----------------------------|------------------------|--------|
| Dashboard                         |   | CCOne_TAC Dashboard × Entry Point × |   |   |          | Well Done!!<br>Cisco_Test_E | P is deleted successfu | ılly   |
| Provisioning                      | ~ | Entry Points                        |   |   |          | 🖉 He                        | elp 💿 Entry Points     | > List |
| CCOne_TAC     Entry Points/Queues | ~ | + New Entry Point                   |   |   |          | Search                      |                        |        |

#### 关于此翻译

思科采用人工翻译与机器翻译相结合的方式将此文档翻译成不同语言,希望全球的用户都能通过各 自的语言得到支持性的内容。

请注意:即使是最好的机器翻译,其准确度也不及专业翻译人员的水平。

Cisco Systems, Inc. 对于翻译的准确性不承担任何责任,并建议您总是参考英文原始文档(已提供 链接)。